## AIRALO

Tento obchod umožňuje objednání eSIM na svém webu (<u>https://www.airalo.com/cs</u>), případně můžete využít aplikaci dostupnou jak pro Google (<u>https://play.google.com/store/search?q=airalo&c=apps&hl=cs</u>), tak i pro iOS v App Store (<u>https://apps.apple.com/us/app/airalo-esim-travel-internet/id1475911720</u>).

Podívejte se na <u>seznam zařízení</u> (aktualizováno k 01.10.2024) a dalších mobilních zařízení, která v současnosti podporují eSIM karty.

## Postup na webu prodejce.

Na webu prodejce si zvolíte, zda chcete konkrétní destinaci, region, případně globální eSIM.

| airalo 🕾 Obchod       | Spolupracujte s námi v 🛛 O nás v 🕼 Příhlášení / Registrace 🛛 S USD 🔯 Čeština                                                                                                    |
|-----------------------|----------------------------------------------------------------------------------------------------|
|                       | Zůstaňte ve spojení za dostupné ceny,<br>ať už cestujete kamkoli<br>Naším kartám dSIM důvěřuje více než 10 000 000 lál po celém evětě<br>S X X X X X X X X X X X X X X X X X X X |
|                       | Q Vyhledávání datových balížků pro více než 200 zemí a regionů                                                                                                    |
|                       | Mistri karty eSIM Regionální eSIM Globální eSIM                                                                                                    |
| Oblíbené země         | Jak získat eSIM zdarma                                                                                                    |
| C• Turecko v          | Spojené státy ameri V Česká republika V 🛛 Albánie V                                                                                                    |
| Egypt V               | 🔸 Švýcansko V 💟 Černá Hora V 💵 Srbsko V                                                                                                    |
| Bosna a Hercegovina 🗸 | 🗿 Tunisko 🗸 🌔 Japonsko 🗸 🎦 Čína 🗸                                                                                                    |
| Spojené arabské e 🗸   | Spojené království V 🚺 Itálie V 🕂 Gruzie V                                                                                                    |

Zobrazí se Vám možnosti zakoupení jednotlivých balíčků. V našem případě jsme zvolili destinaci Egypt a zde máme 5 variant tarifů s různým počtem dat.

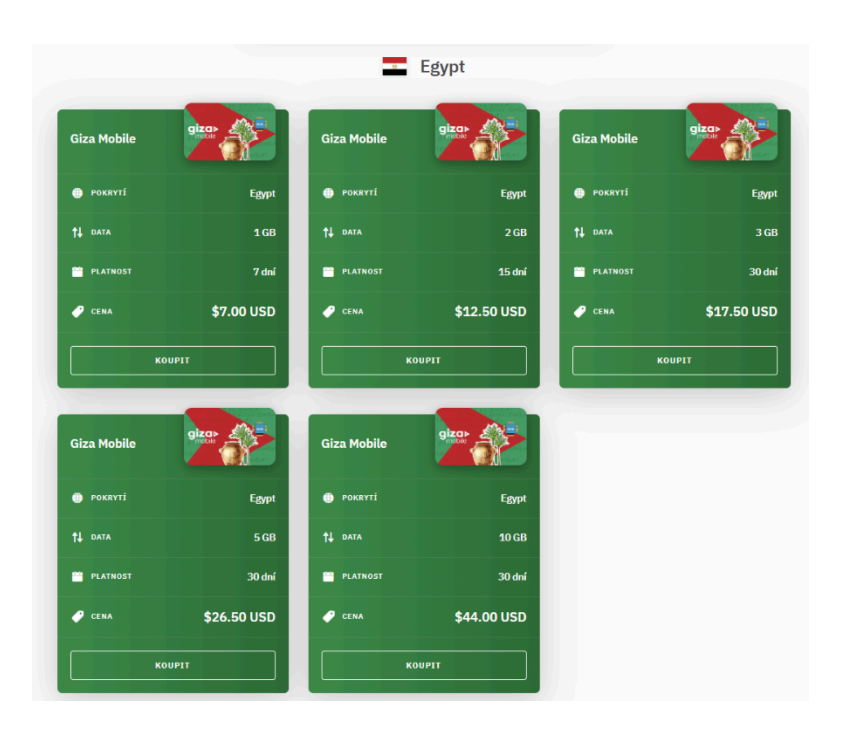

Po stisknutí tlačítka "KOUPIT" u vybraného tarifu se Vám zobrazí podrobnější informace.

| airalo      | Giza Mobile                                                                     | POKRYTÍ Egypt     FLATNOST 7dní     CENA \$7.00 USD | strace SUSD @ Čečtina |
|-------------|---------------------------------------------------------------------------------|-----------------------------------------------------|-----------------------|
|             | Dostupné dobíjecí balíčky (5)<br>1 GB - 7 dní<br>†↓ DATA 1 GB<br>PLATNOST 7 dní | 2 GB - 15 dní<br>† data 2 GB<br>PLATNOST 15 dní     |                       |
| Giza Mobile | CENA \$7.00 USD                                                                 | Р сема \$12.50 USD                                  | gizo-                 |
|             | Egypt                                                                           | ol sit<br>Orange D                                  | Egypt<br>3 G8         |
|             | \$7.00 USD                                                                      | ROUPIT                                              | 30 dní<br>\$17.50 USD |

Jakmile potvrdíme výběr opětovným stlačením tlačítka "KOUPIT" budete přesměrován na přihlášení. Pro přihlášení lze využít registraci, případně přihlášení přes Google účet, Facebook, případně účtu Apple.

| a                | iralo                 |
|------------------|-----------------------|
| Přihlášení       | Registrace            |
| Email            |                       |
| Heslo            | Ø                     |
| Pamatujte si mě. | Zapomněli jste heslo? |
| PŘIHLÁ:          | SIT SE                |
| NEBO SE PŘIHL    | ASTE POMOCÍ           |
| G G              | G                     |
|                  |                       |
|                  |                       |

Registrace je velmi jednoduchá.

| <b></b> a                                                                                                    | iralo                                                                                    |
|----------------------------------------------------------------------------------------------------|------------------------------------------------------------------------------------------|
| Přihlášení                                                                                                    | Registrace                                                                               |
|                                                                                                    |                                                                                          |
| Jméno                                                                                                    |                                                                                          |
| Příjmení (nepovinné)                                                                                                    |                                                                                          |
| Email                                                                                                    |                                                                                          |
| Heslo                                                                                                    | ٢                                                                                        |
| Znovu zadejte nové hesl                                                                                                    | o @                                                                                      |
| Referenční kód nebo kóc                                                                                                    | l poukazu (volitelný)                                                                    |
| Chci dostávat propaga                                                                                                    | ční e-maily.                                                                             |
| ODSOUHLASIT A                                                                                                    | ZAREGISTROVAT                                                                            |
| Zaregistrováním účtu Airalo v<br>dokumentem <u>Podmínky</u> . Dalš<br>používáme a chráníme vaše ú<br><u>ochrany soukromí</u> . | yjadřuji, že souhlasím s<br>ší informace o tom, jak<br>daje, obsahují naše <u>Zásady</u> |
| NEBO SE ZAREGIS                                                                                                    | STRUJTE POMOCÍ                                                                           |
|                                                                                                    | G                                                                                        |

Po přihlášení se Vám zobrazí okno s možností nastavení automatického obnovení vybraného balíčku po vyčerpaní zvoleného počtu dat.

| <b>jizc</b><br>mobi      |                                                                                                    | Egypt<br>1 GB<br>7 dni |
|--------------------------|----------------------------------------------------------------------------------------------------|------------------------|
| olte způ                 | Zapněte obnovení balíčku, ať máte vždy data                                                        | lirmo                  |
| dokončení<br>init způsob | Díky obnovením se váš aktuální balíček bude automaticky dobíjet ve<br>chvíli, kdy vám dojdou data. |                        |
|                          | • • •                                                                                              |                        |
| Zvolte způs              | DALŠÍ                                                                                              |                        |
| rnutí obie               | dnávky                                                                                             | -                      |

Nabídku můžete zavřít x a následně máte okno s možností výběru způsobu platby.

| airalo T Obchod                                            | ®≇ Airmoney: <sup>USD</sup> \$0.00                 | 🏽 Moje eSIM (2) Pavel Baran 🗸                            | \$ USD 🚷 Češt |
|------------------------------------------------------------|----------------------------------------------------|----------------------------------------------------------|---------------|
| Z                                                          | abezpečená platba                                  | a                                                        |               |
|                                                            | Giza Mobile                                        |                                                          |               |
|                                                            | ши () Роккуті<br>5 — 5                             | Egypt                                                    |               |
| giza A                                                     | tu data                                            | 1 GB                                                     |               |
|                                                            | PLATNOST                                           | 7 dní                                                    |               |
|                                                            | Ç CENA                                             | \$7.00 USD                                               |               |
| Zvolte způsob platby                                       | Použijte kód                                       | nebo kredity Airmoney                                    |               |
| Pro dokončení objednávky můžete z<br>změnit způsob platby. | volit nebo Při nákupu můžete<br>kód nebo použít kr | e uplatnit svůj slevový / referenční<br>redity Airmoney. |               |
| Zvolte způsob platby                                       | > Použít kód / kre                                 | edity Airmoney                                           |               |
| Shrnutí objednávky                                         |                                                    |                                                          |               |
| Můžete si prohlédnout shrnutí objed                        | návky.                                             |                                                          |               |
|                                                            |                                                    |                                                          |               |

Na výběr máte zadání kreditní karty, případně PayPal, případně AliPay.

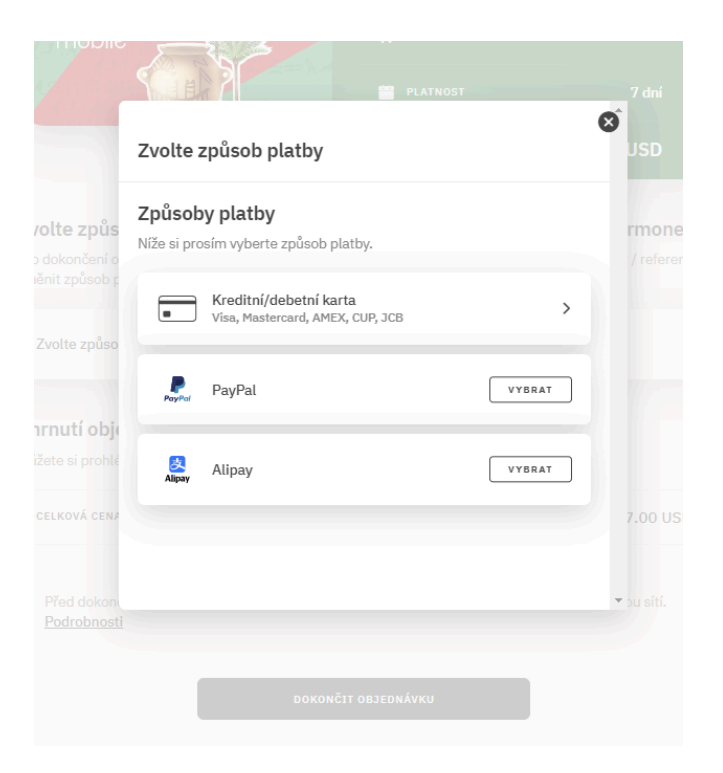

Pokud zvolíte volbu "Kreditní/debetní karta", zobrazí se okno se zadáním konkrétních údajů. Jakmile vyplníte potřebné údaje, svou volbu potvrdíte tlačítkem "PŘIDAT".

| < Přídat novou kartu 7 drí   Název karty USD   Volte způ Image: Image: Imag | giza                           |                                                                                                    | 1GB           |
|----------------------------------------------------------------------------------------------------|--------------------------------|----------------------------------------------------------------------------------------------------|---------------|
| Název karty   Zvolte způ   Pro dokoňčení   Zvolte způs   Datum vypršení platnosti   Zvolte způs   Datum vypršení platnosti   CVV   Shrnutí ob   Můžete si pro   Chci bezpečně uložit svou kartu. ①   Datiší informace o zabezpečení   Skripe tyda prověřena auditorem s certifikaci PCI a je certifikována na drovětív plateb získat. Podrobnosti.   Pred doko   Před doko                                                                                                    | 1.47                           | < Přidat novou kartu                                                                                                    | 7 dní         |
| Zvolte způ   Pro dokončení změnit způsol   Zvolte způs   Číslo karty   Jméno na kartě   Zvolte způs   Datum vypršení platnosti   CVV   Shrnutí ob   Můžete si protoch service Provieřená auditorem s certifikaci PCI a je certifikována na drovni PCI service Provieřené se o nejršenější úroveň certifikace.   Před doko   Před doko   Před doko                                                                                                    |                                | Název karty                                                                                                    | USD           |
| Pro dokoňaní<br>změnit způsob     Číslo karty     ý / referen<br>Jméno na kartě       Zvolte způs     Jméno na kartě       Datum vypršení platnosti     CVV       Shrnutí ob     Chci bezpečně uložit svou kartu. ①       Datší informace o zabezpečení<br>strovní PCI ševice Provider Level 1. Jedná se o nejpřisnější úroveň certifikace,<br>tetrou lze v odvětví plateb získat. <u>Podrobnosti</u> Před doko<br>Prád doko       Před doko                                                                                                    | Zvolte způ                     | VISA 🛑 🥁 📾                                                                                                    | irmonev       |
| Zvolte způs     Jméno na kartě       Zvolte způs     Datum vypršení platnosti       Shrnutí ob     Chi bezpečně uložit svou kartu. ③       Můžete si prov<br>CELKOVÁ ctr     Datší informace o zabezpečení       Sužba Stripe byla prověřena audromem s certifikací PCI a je certifikována na<br>úrovní PCI Service Provider Level 1.3 Jedná se o nejpřisnější úroveň certifikace,<br>kterou lze v odvětví plateb získat. Podrobnosti     \$7.00 USE       Před doko<br>Podrobnor     Přetodoko     Přetodoko                                                                                                    | Pro dokončení<br>změnit způsob | Číslo karty                                                                                                    | ý / referenčr |
| ZVotte 2pus       Datum vypršení platnosti       CVV         Shrnutí ob       Chci bezpečně uložit svou kartu. ①         Můžete si pro       Další informace o zabezpečení         Sužba Střipe byla prověřena auditorem s certifikaci PCI a je certifikována na drovni PCI service Prováret Level 1. Jedná se o nejpřísnější úroveň certifikace, kterou lze v odvětví plateb získat. Podrobnosti       \$7.00 USI         Před doko       Přítohr       Přítohr                                                                                                    | 7 1 0                          | Jméno na kartě                                                                                                    |               |
| Shrnutí ob <ul> <li>Chci bezpečně uložit svou kartu. ①</li> <li>Můžete si pro</li> <li>Další informace o zabezpečení</li> <li>Stuže stripe byla prověřena auditorem s certifikací PCI a je certifikována na drovět service Prováre se o nejpřísnější úroveň certifikace, kterou lze v odvětví plateb získat. Podrobnosti</li> <li>Před doko</li> <li>Přídohomo</li> </ul> <ul> <li>Přídohomo</li> <li>Přílion</li> </ul>                                                                                                    | Zvoite zpus                    | Datum vypršení platnosti CVV                                                                                                    |               |
| Můžete si proh<br>Další informace o zabezpečení<br>Služba Stripe byla prověřena auditorem s certifikaci PCI a je certifikována na<br>úromi PCI Service Provider Level 1. Jedná se o nejříšnější úroveň certifikace,<br>kterou Ize v odětví plateb získat. <u>Podrobnosti</u><br>Powered by stripe<br>Před doko<br>Před doko<br>Přetobnor<br>Přetobnor                                                                                                    | Shrnutí ob                     | Chci bezpečně uložit svou kartu. ①                                                                                                    |               |
| CELKOVÁ CER<br>Služba Stripe byla prověřena suditorem s certifikací PCI a je certifikována na<br>úrovní PCI Service Províder Level 1. Jedná se o nejřísnější úroveň certifikace,<br>kterou tev ovdětví plateb získat. <u>Podrobnosti</u><br>Powered by stripe<br>Před doko<br>Podrobnot<br>PřitDAT                                                                                                    |                                | Další informace o zabezpečení                                                                                                    |               |
| Přied doko Podrobnot PřitDAT                                                                                                    | CELKOVÁ CEM                    | Služba Stripe byla prověřena auditorem s certifikací PCI a je certifikována na<br>úrovni PCI Service Provider Level 1. Jedná se o nejpřísnější úroveň certifikace,<br>kterou lze v odvětví plateb získat. <u>Podrobnosti</u> | \$7.00 USD    |
| Před doko Podrobno: Přitoat                                                                                                    |                                | Powered by stripe                                                                                                    |               |
| v v                                                                                                    | Před doko<br>Podrobno:         | PŘIDAT                                                                                                    |               |
|                                                                                                    |                                | DOKONČIT OBJEDNÁVKU                                                                                                    | *             |

Zadání potvrdíte tlačítkem "PŘIDAT". Následně již zbývá jen potvrdit zatrhávacím políčkem, že máte kompatibilní zařízení. Po zatržení se zobrazí okno s přehledem podporovaných zařízení, které je nutné potvrdit tlačítkem "PŘEČÍST a PŘIJMOUT".

|                                                            | Kompatibilita zařízení                                                                                                    |          |
|------------------------------------------------------------|----------------------------------------------------------------------------------------------------|----------|
|                                                            |                                                                                                    |          |
| Zvolte způs                                                | Jaká zařízení podporují eSIM?                                                                                                    | rmoney   |
| Pro dokončení o<br>změnit způsob r                         | eSIM je možné používat ve chvíli, kdy máte zařízení odblokované od<br>operátora a je kompatibilní s eSIM. V níže uvedeném seznamu<br>zjistíte, jestli vaše zařízení podporuje technologii eSIM (mohou |          |
| Zvolte způso                                               | platit omezení specifická pro danou zemi a operátora).*<br>Upozornění:                                                                                                    | >        |
| Shrnutí obje                                               | <ul> <li>Seznam se aktualizuje spolu s vydáním zařízení kompatibilních s<br/>eSIM.</li> </ul>                                                                                                    |          |
| Můžete si prohlé                                           | <ul> <li>Snažíme se, aby byl seznam co nejúplnější, ale vyčerpávající<br/>není – vaše zařízení může být kompatibilní s eSIM, i když se v<br/>seznamu nenachází.</li> </ul>                            |          |
| CELKOVĂ CENA                                               | As of September 2024, the following devices are eSIM-                                                                                                    |          |
| <ul> <li>Před dokoní</li> <li><u>Podrobnost</u></li> </ul> | APPLE*                                                                                                    | Du sítí. |

Následně již stačí pouze objednávku potvrdit stlačením tlačítka "DOKONČIT OBJEDNÁVKU".

Následně si budete muset stáhnout do svého mobilního telefonu aplikaci Airalo, kde si svou zakoupenou eSIM aktivujete a nainstalujete dle návodu v aplikaci.

## Postup v aplikaci prodejce.

Aplikaci si nainstalujete z obchodu svého mobilního telefonu. Je dostupná jak v AppStoru na Google Play, tak i ve strou pro Apple a jeho iOS.

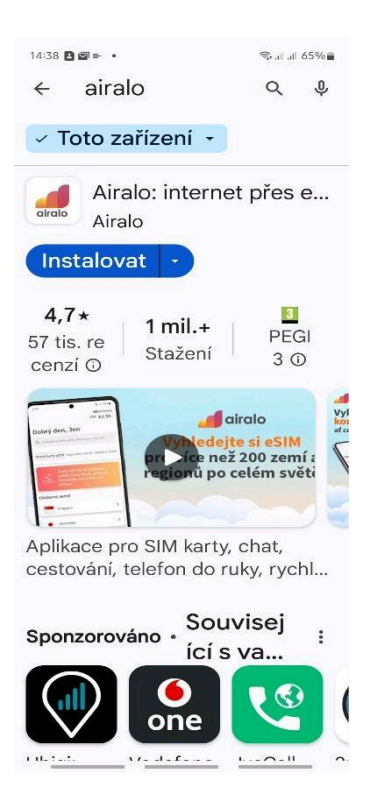

Po spuštění aplikace se zobrazí vstupní informace o výhodách eSIM.

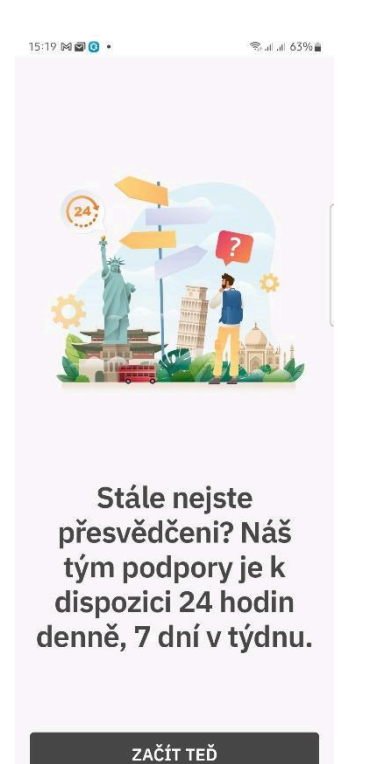

. . . . .

Na výběr máte konkrétní destinaci, případně region, nebo globální eSIM.

Výběr destinace můžete zadat do vyhledávacího pole, případně zvolit kliknutím na konkrétní zemi.

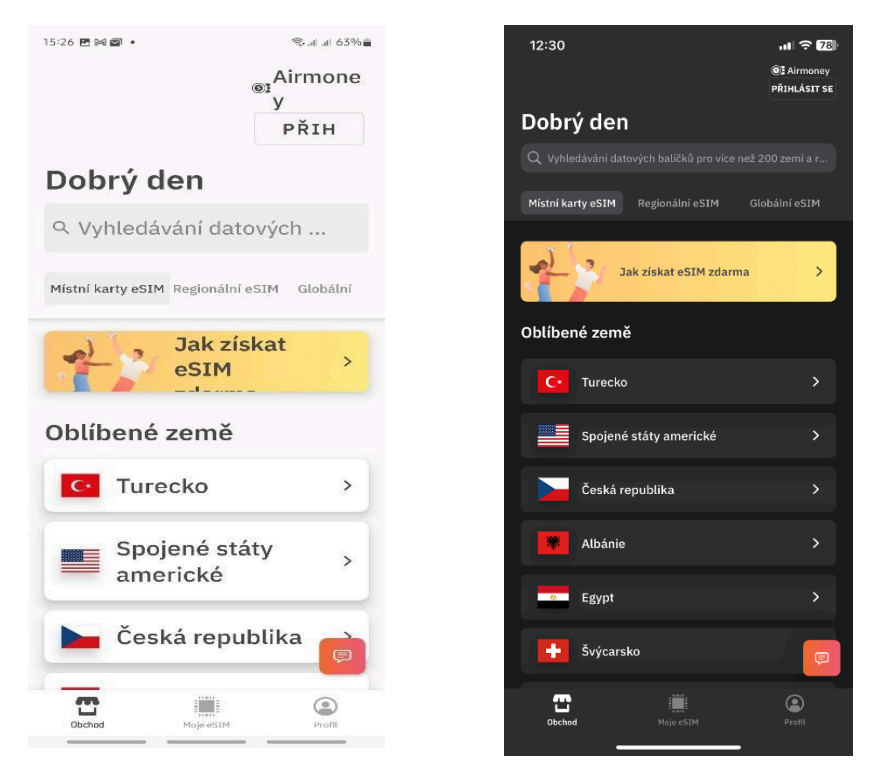

Zvolením vybrané země se zobrazí varianty jednotlivých tarifů. Vybraný tarif stačí potvrdit tlačítkem "KOUPIT"

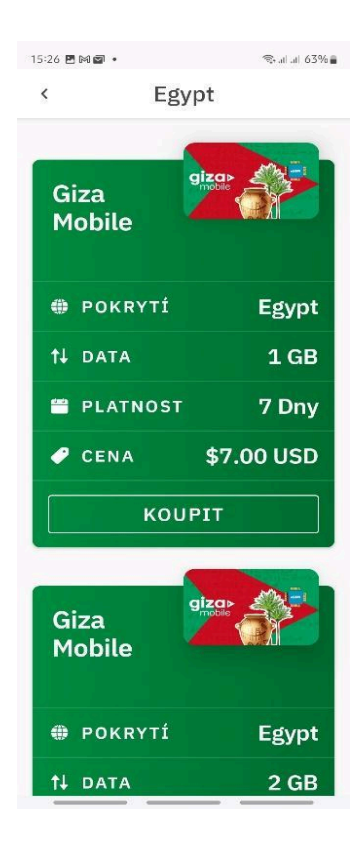

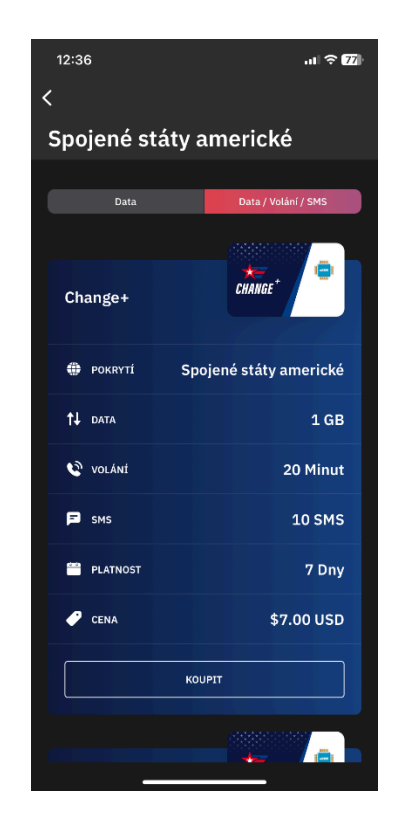

Zobrazí se detailní informace o zvoleném tarifu a opětovným stlačením tlačítka "KOUPIT" potvrdíte výběr.

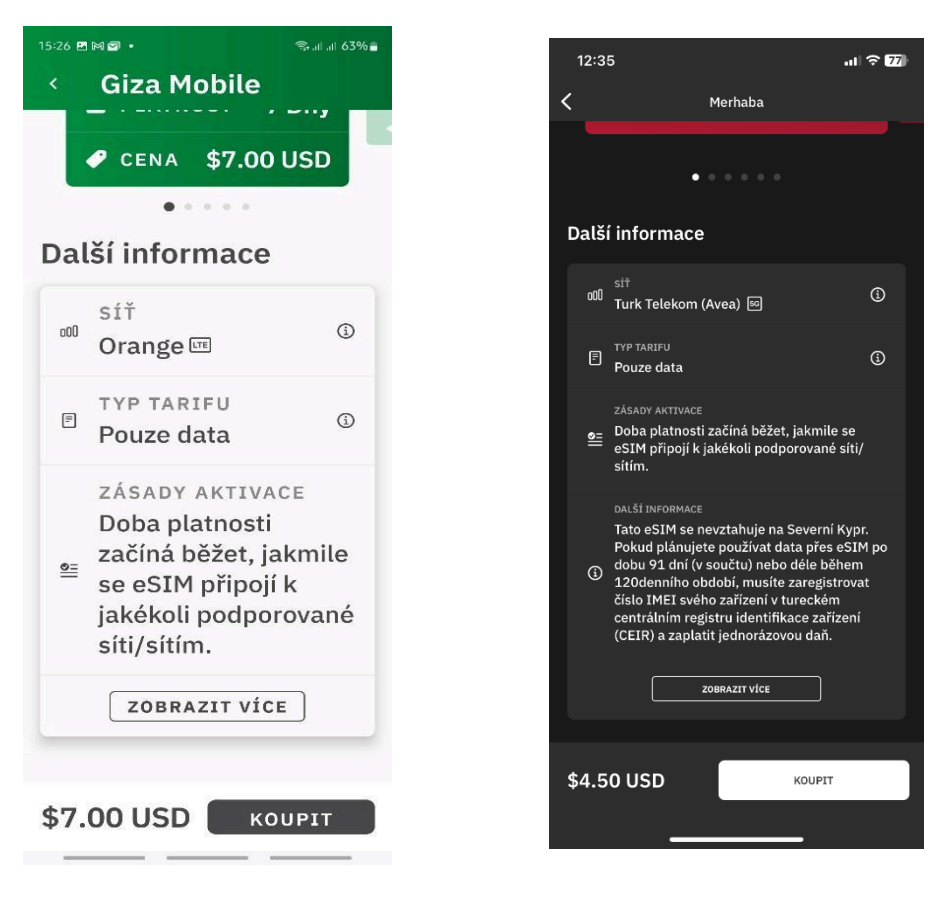

Pokud ještě nejste přihlášen, zobrazí se Vám stránka s přihlášením, kde se můžeme zaregistrovat, případně využít přihlášení přes Facebook, či Google účet (Apple ú čet).

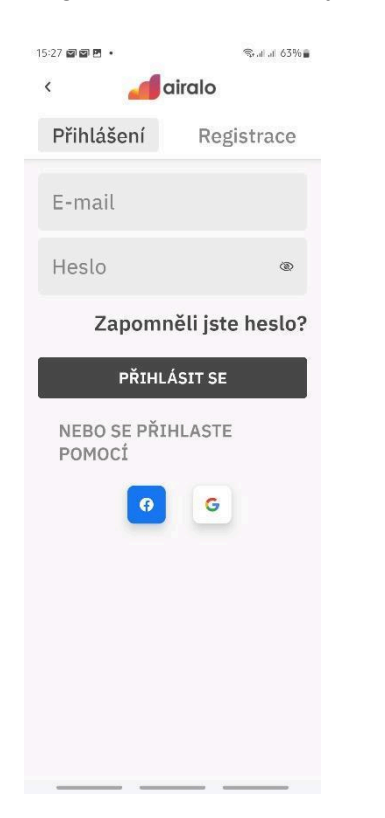

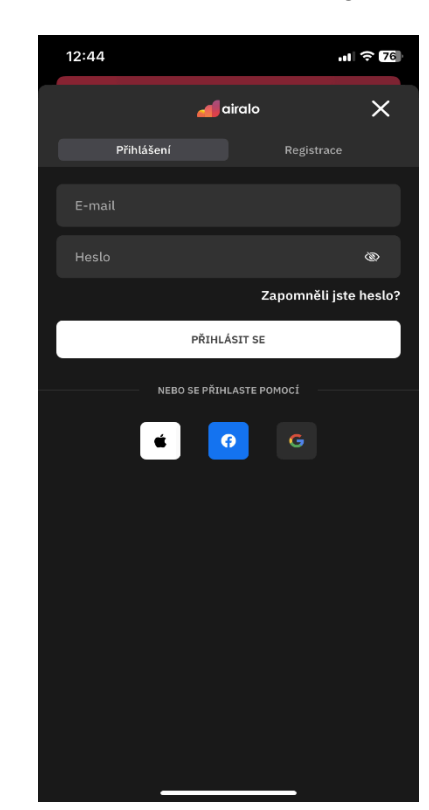

## Po přihlášení se zobrazí okno s volbou způsobu platby.

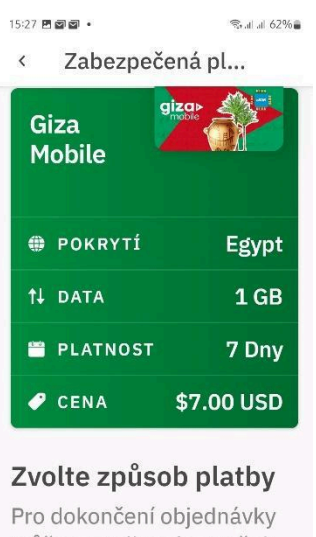

můžete zvolit nebo změnit způsob platby.

| Zvolte způso                                 | b platby >             |
|----------------------------------------------|------------------------|
| částka k<br>úhradě<br><b>\$7.00 USD &gt;</b> | DOKONČIT<br>OBJEDNÁVKU |

Na výběr máte Kreditní/debetní kartu, Google Pay, případně PayPal, či Alipay.

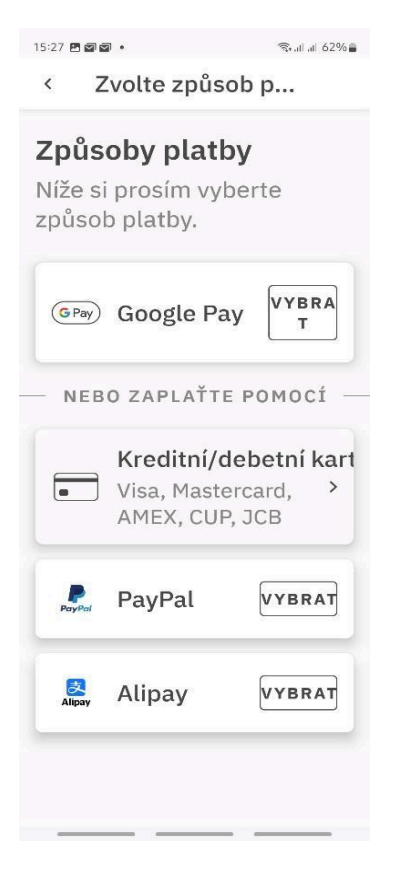

V případě zvolení Kreditní/Debetní karty budete vyzváni k zadání údajů potřebných pro platbu kartou a zadaná údaje potvrdíte tlačítkem "PŘIDAT".

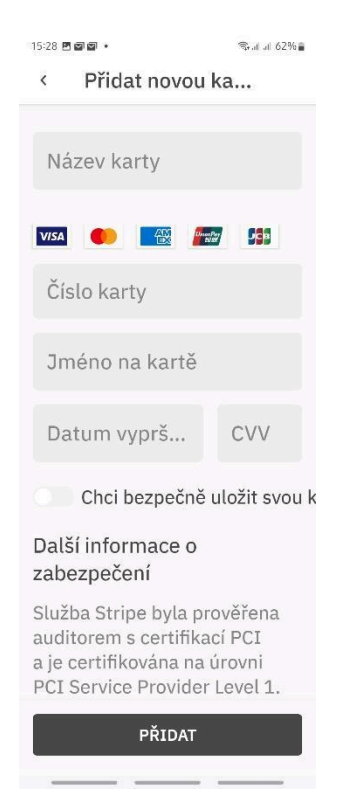

Zatržením zaškrtávacího políčka potvrdíte, že mobilní telefon podporuje eSIM a následně nákup potvrdíte tlačítkem "DOKONČIT OBJEDNÁVKU".

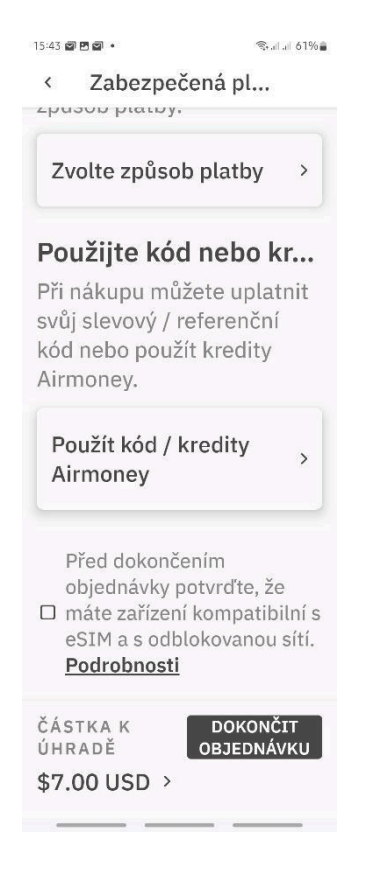

Po úspěšném zaplacení se Vám eSIM zobrazí v sekci "Moje eSIM" odkud provedeme instalaci.

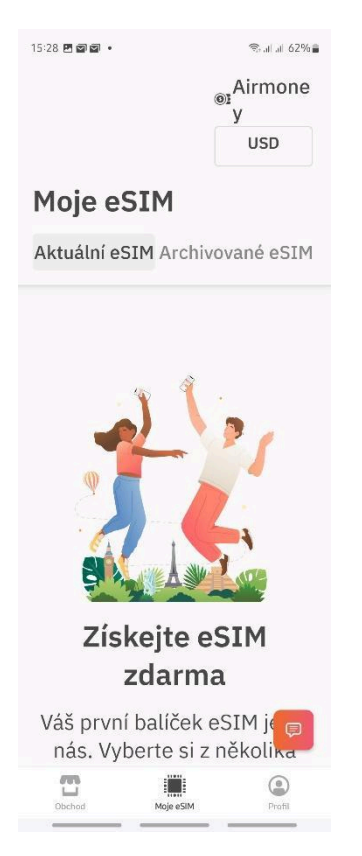